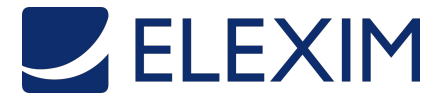

Obsah

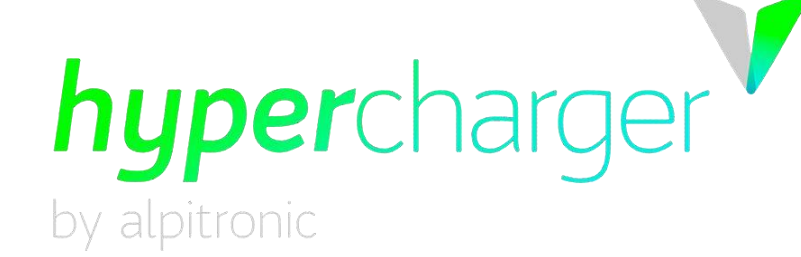

# Uživatelská příručka k hyperchargeru

## hypercharger HYC\_150 / HYC\_300 (75kW – 300kW) ultrarychlý systém nabíjení elektrických vozidel

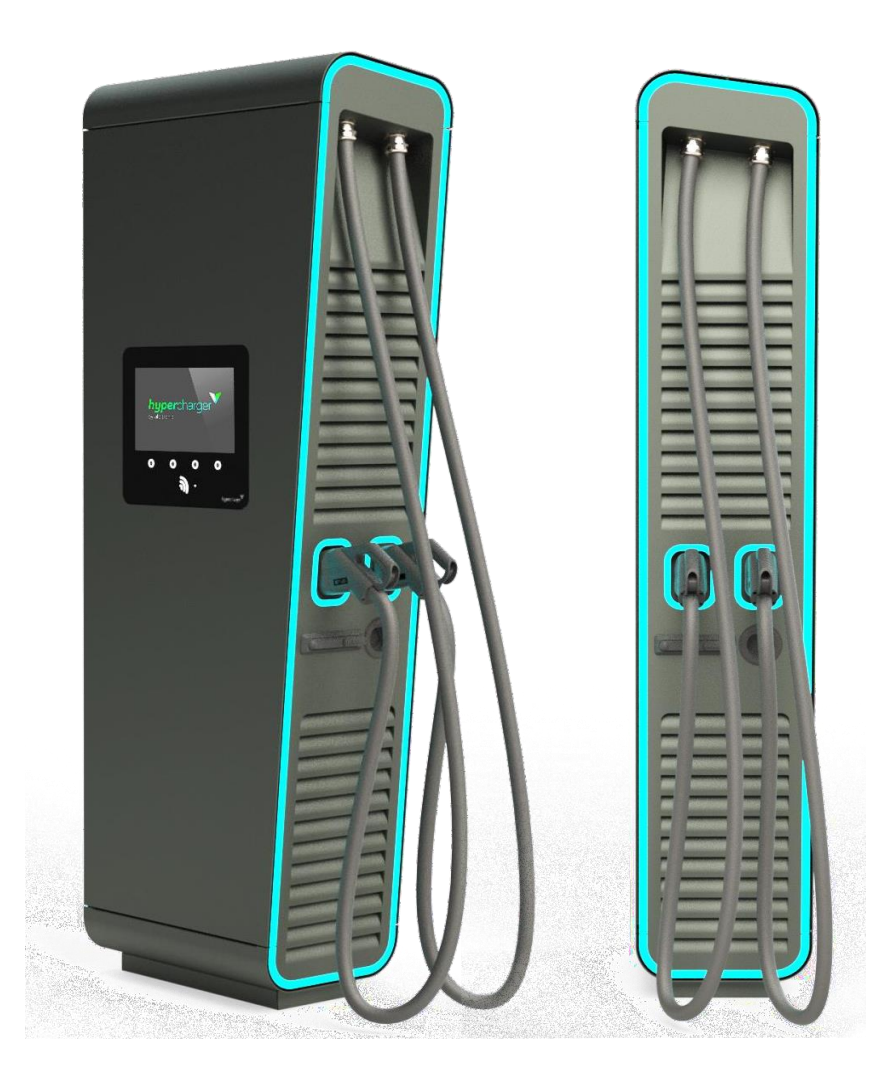

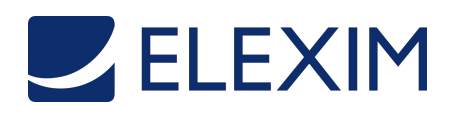

Obsah

# Uživatelská příručka k hyperchargeru

#### Verze

Verze 1-1A Uživatelská příručka k hyperchargeru

Překlad původní anglické verze © **2020 alpitronic S.r.l.** 

Všechna práva vyhrazena. Reprodukce tohoto dokumentu, a to i částečná, je povolena pouze se souhlasem alpitronic S.r.l. Informace v tomto dokumentu se mohou změnit bez předchozího upozornění.

Ačkoli obsah této verze byl z hlediska přesnosti pečlivě zkontrolován, chyby nelze zcela vyloučit. Pokud zjistíte chybu, informujte nás prosím na email <u>info@hypercharger.it</u>.Společnost alpitronic S.r.l. nepřebírá žádnou odpovědnost za chyby, které se mohou objevit v tomto dokumentu. Originál tohoto dokumentu je napsán v anglickém jazyce. Jiné jazykové verze jsou překladem původního dokumentu a společnost alpitronic S.r.l. nemůže nést odpovědnost za chyby v překladu.

Společnost alpitronic S.r.l. v žádném případě nenese odpovědnost za žádné přímé, nepřímé, zvláštní, náhodné nebo následné ztráty nebo škody nebo škody jakéhokoli jiného druhu (včetně škod způsobených ušlým ziskem nebo ztrátou dat), které vzniknou použitím tohoto dokumentu.

Upozornění

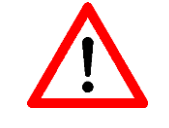

Pokud nebudou dodrženy pokyny popsané v tomto dokumentu, nebude jakýkoli nárok na záruku platný.

#### Distributor

Elexim, a.s Riegrovo nám. 179/14 767 01 Kroměříž Česká republika

#### Servis

Elexim, a.s Riegrovo nám. 179/14 767 01 Kroměříž Česká republika Tel.: +420 800 399 993 Web: www.elexim.net E-mail: servis@elexim.net

#### Historie verzí

| Verze | Datum      | Autor    | Popis       |
|-------|------------|----------|-------------|
| 1-1A  | 30.07.2020 | M. Hofer | První verze |

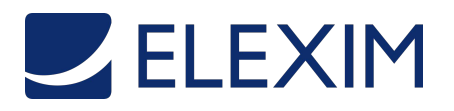

Obsah

## Obsah

| 1.Zah                | ájení nabíjení                                                                                                  | 4              |
|----------------------|----------------------------------------------------------------------------------------------------|----------------|
| 1.1.<br>1.2.<br>1.3. | Ověřování<br>Výběr nabíjecí zástrčky<br>Připojení zástrčky                                                      | 4<br>6<br>8    |
| 2. Běh               | em nabíjení                                                                                                    | 9              |
| 2.1.                 | Přehled nabíjení                                                                                                | 9              |
| 3. Uko               | nčení nabíjení                                                                                                  | 11             |
| 3.1.<br>3.2.<br>3.3. | Opuštění úsporného režimu obrazovky<br>Zastavení nabíjení<br>Zapsání veřejného klíče (německý kalibrační zákon) | 11<br>11<br>12 |
| 4. Chy               | bové zprávy                                                                                                    | 13             |
| 4.1.<br>4.2.<br>4.3. | Autorizace se nezdařila<br>Konektor není k dispozici<br>Poškozený konektor                                      | 13<br>13<br>14 |
| 4.4.<br>4.5.         | Chyba komunikace s vozidlem<br>Nepodařilo se uzamknout konektor                                                 | 14<br>15       |
| 4.6.<br>4.7.         | Auto signalizovalo chybu<br>Nouzové vypnutí                                                                     | 15<br>16       |
| 4.8.                 | Nabijeci stanice docasne nedostupna                                                                             | 16             |

## Seznam obrázků

| Obrázek 1:Ověřování                                     | 4  |
|---------------------------------------------------------|----|
| Obrázek 2:Umístění čtečky RFID                          | 4  |
| Obrázek 3:Režim kiosku                                  | 5  |
| Obrázek 4:Kontrola ID                                   | 5  |
| Obrázek 5:Zvolte zástrčku                               | 6  |
| Obrázek 6:Tlačítka pro navigaci                         | 6  |
| Obrázek 7:Výběr jazyka                                  | 7  |
| Obrázek 8:Připojení zástrčky                            | 8  |
| Obrázek 9:Přehled nabíjení                              | 9  |
| Obrázek 10:Přehled nabíjení se dvěma aktivními procesy  | 10 |
| Obrázek 11:Zastavení nabíjení                           | 11 |
| Obrázek 12:Odpojení zástrčky                            | 11 |
| Obrázek 13:Okno kalibračního zákona vč. Veřejného klíče | 12 |
| Obrázek 14:Autorizace se nezdařila                      | 13 |
| Obrázek 15:Konektor není k dispozici                    | 13 |
| Obrázek 16:Poškozený konektor                           | 14 |
| Obrázek 17:Chyba komunikace                             | 14 |
| Obrázek 18:Nepodařilo se uzamknout konektor             | 15 |
| Obrázek 19:Chyba vozidla                                | 15 |
| Obrázek 20:Nouzové vypnutí                              | 16 |
| Obrázek 21:Probíhá údržba                               | 16 |

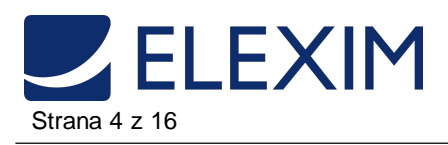

## 1. Zahájení nabíjení

## 1.1. Ověřování

Ověřte se pomocí uživatelské karty tak, že ji přiložíte do blízkosti čtečky RFID (bezkontaktní ikona pod obrazovkou).

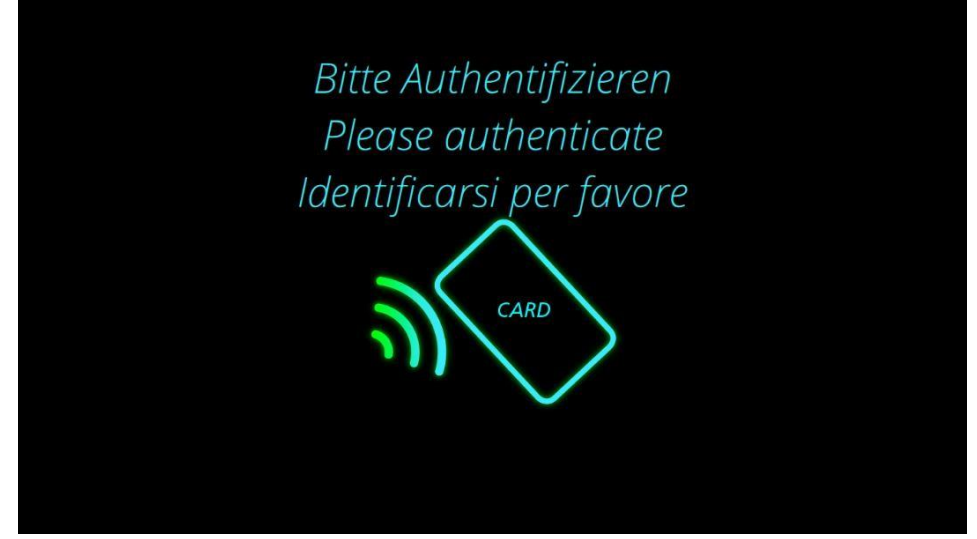

Obrázek 1: Ověřování

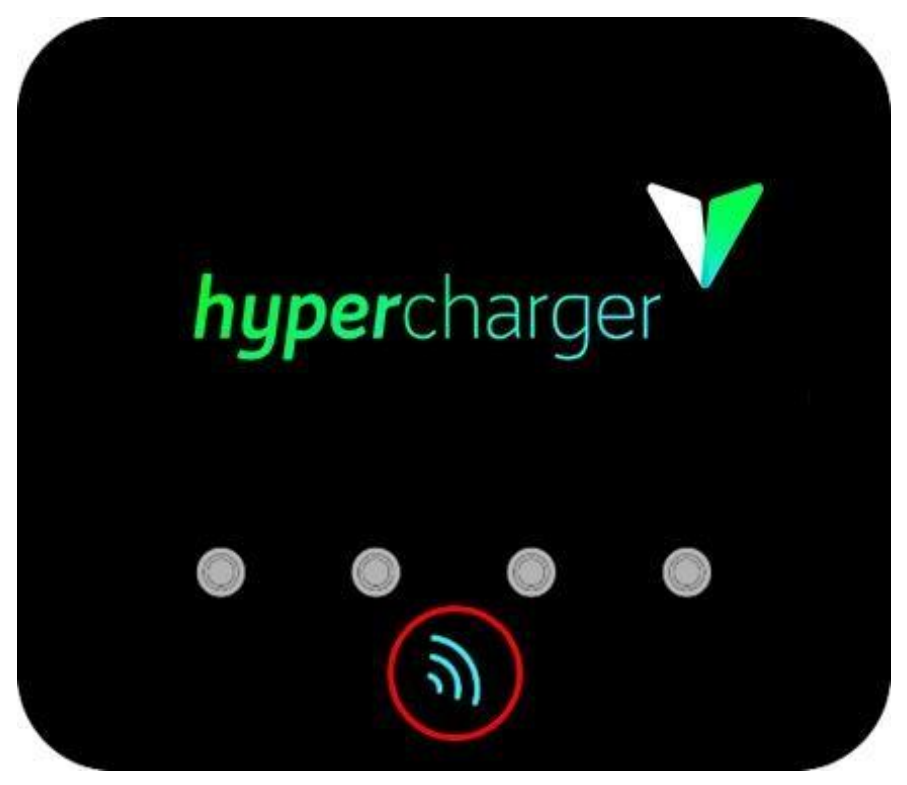

Obrázek 2: Umístění čtečky RFID

1 Zahájení nabíjení

#### Poznámka

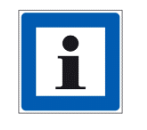

Pokud nabíjecí stanice běží v takzvaném režimu kiosku, není nutné žádné ověřování. V takovém případě můžete přímo zahájit nový proces nabíjení stisknutím tlačítek pod popiskem nová relace na obrazovce.

Strana 5 z 16

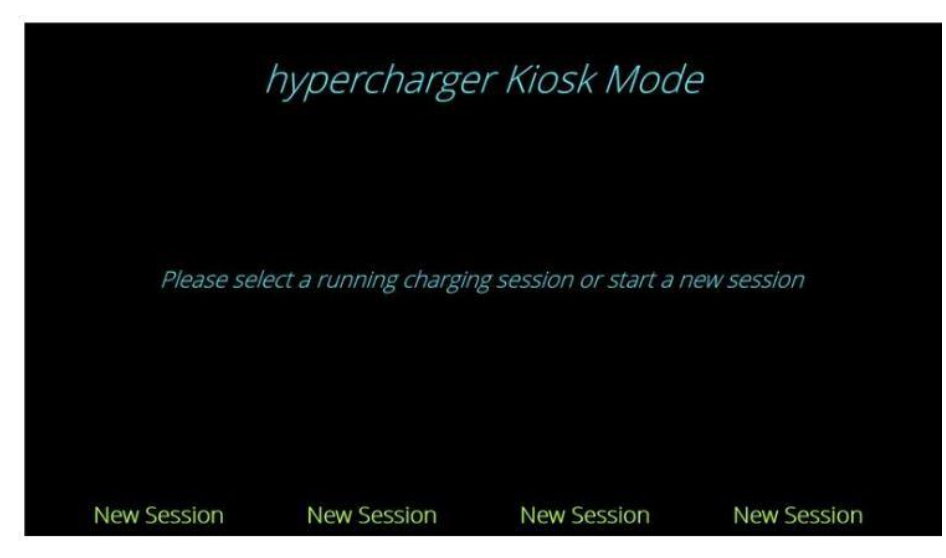

Obrázek 3: Režim kiosku

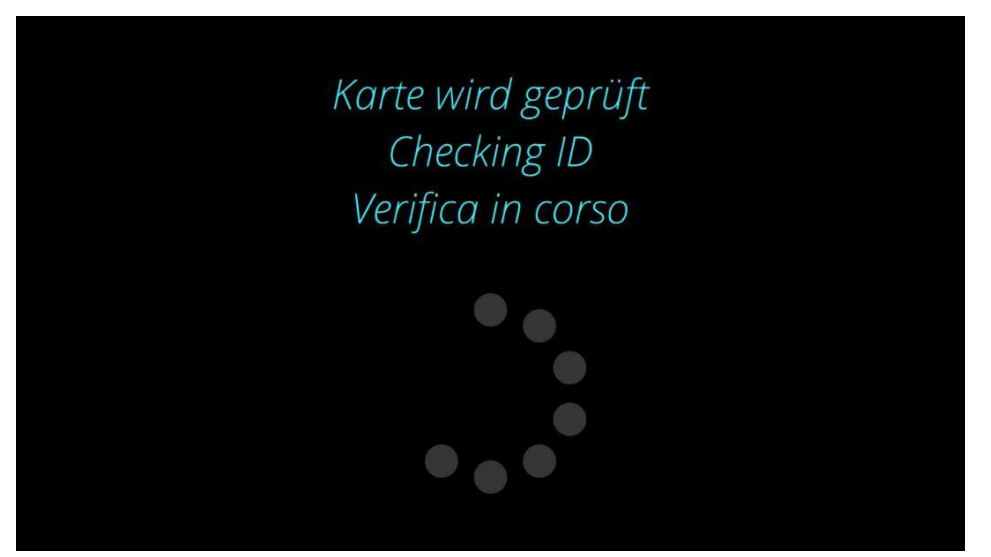

Obrázek 4: Kontrola ID

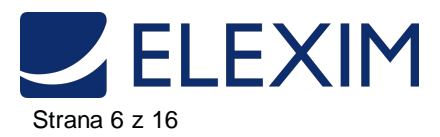

## 1.2. Zvolte nabíjecí zástrčku

Zvolte nabíjecí zástrčku, kterou chcete dobíjet své elektrické vozidlo. V nabídce se můžete pohybovat za pomocí čtyř tlačítek pod obrazovkou.

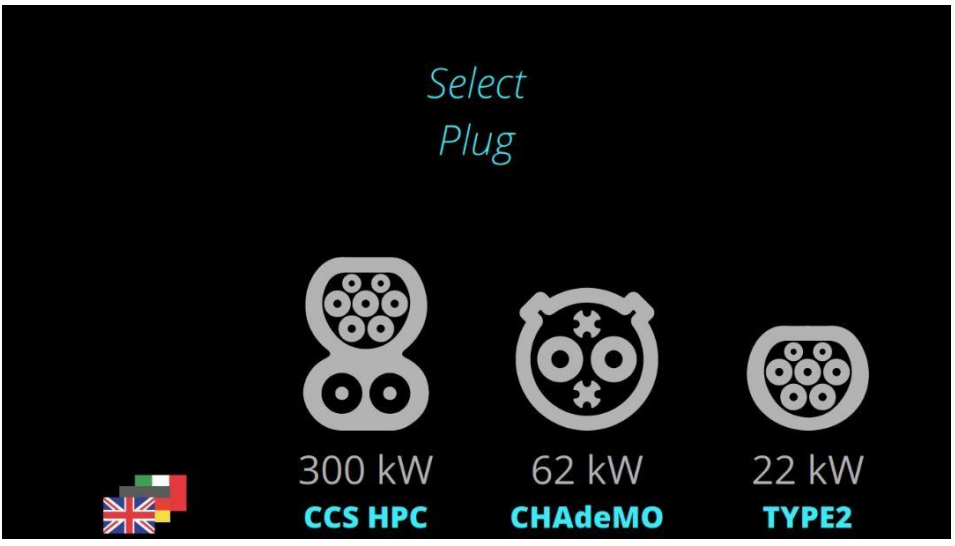

Obrázek 5: Vyberte zástrčku

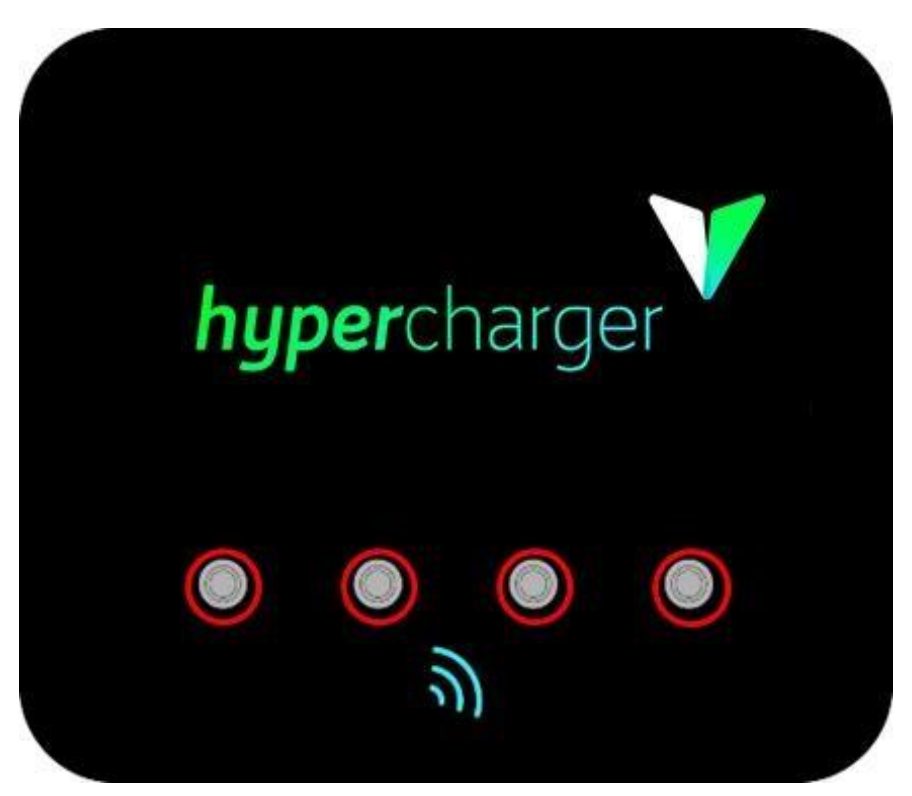

Obrázek 6: Tlačítka pro navigaci

1 Zahájení nabíjení

#### Poznámka

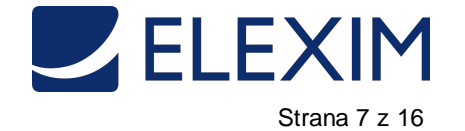

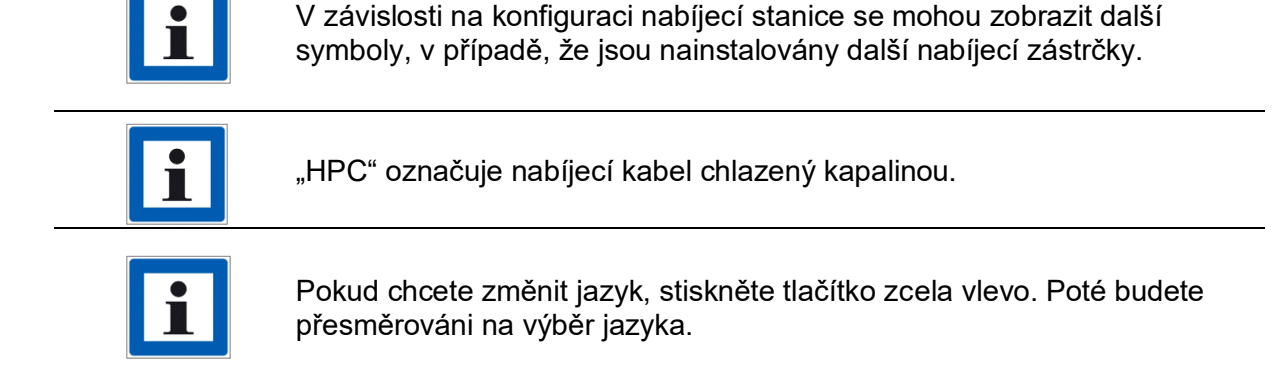

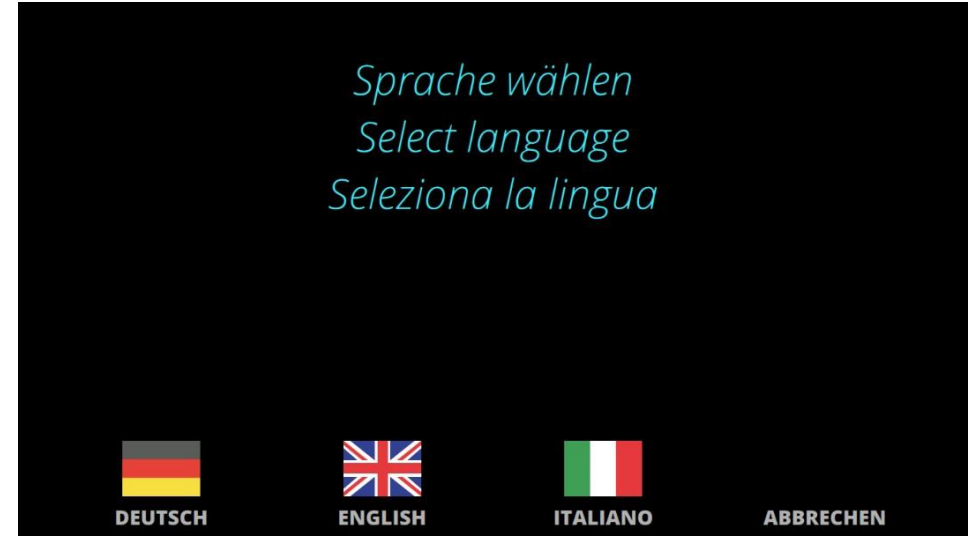

Obrázek 7: Výběr jazyka

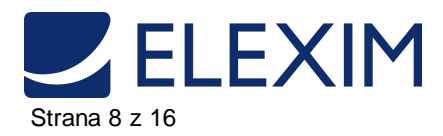

## 1.3. Připojení zástrčky

Po výběru typu konektoru se na displeji zobrazí výzva k připojení příslušného nabíjecího kabelu. Připojte příslušný nabíjecí kabel, který začne blikat modře, k zásuvce na vozidle.

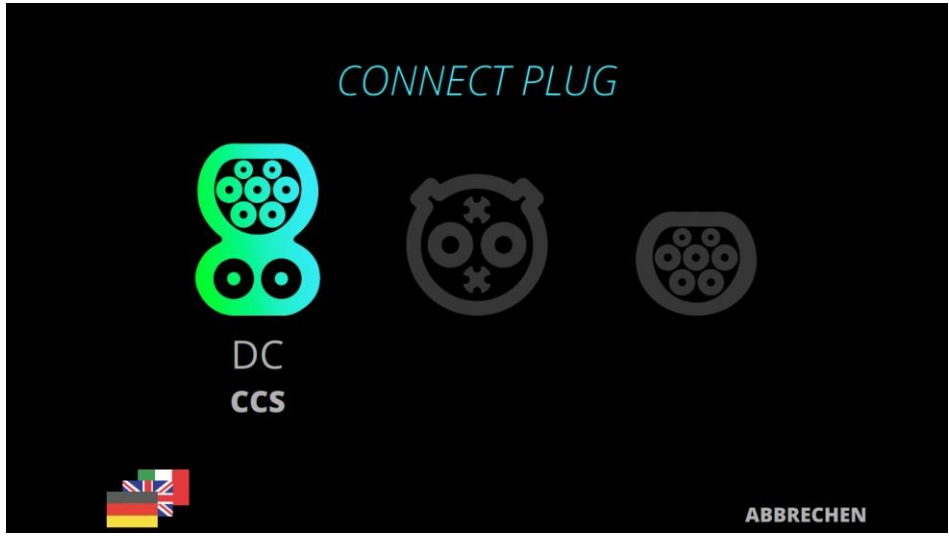

Obrázek 8: Připojte konektor

#### Poznámka

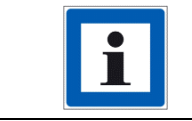

Při použití kabelů CHAdeMO se ujistěte, že správně zapadají na své místo.

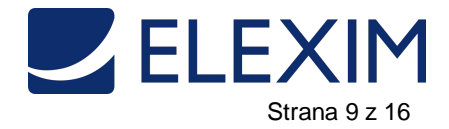

2 Během nabíjení

## 2. Během nabíjení

## 2.1. Přehled nabíjení

Nyní se objeví okno aktivního procesu nabíjení.

|                         | DD.MM.YYYY   HH:MM:SS   kWn: XXX,XXX<br>CHARGING-ID: 045CXXXXXXXXXX<br>EVSE-ID: 20BZxxxxx*Y |
|-------------------------|---------------------------------------------------------------------------------------------|
| CCC I hunaraharaina     | <u> </u>                                                                                    |
|                         | to 80%                                                                                      |
| Charging Current 12,3 A | 34 % Battery SOC<br>0,20 kWh Charged Energy                                                 |
| Charging Power 5.9 kW   | <b>00:03</b> Charging Time                                                                  |
| SCREEN<br>LOCK          | N STOP                                                                                      |

Obrázek 9: Přehled nabíjení

V levé polovině obrazovky najdete informace o nabíjecím proudu, napětí a výsledném nabíjecím výkonu.

V pravé polovině obrazovky vidíte aktuální stav nabití (SoC), již nabitou energii a nabíjecí dobu, jakož i odhadovanou dobu do dosažení úrovně rychlého nabíjení SoC (80%) nebo plného SoC (100%).

V horní části vidíte informace týkající se německého kalibračního zákona, které jsou popsány v kapitole 3.3 .

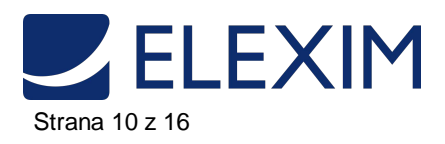

Pokud jsou současně nabíjena dvě vozidla, zobrazí se následující okno.

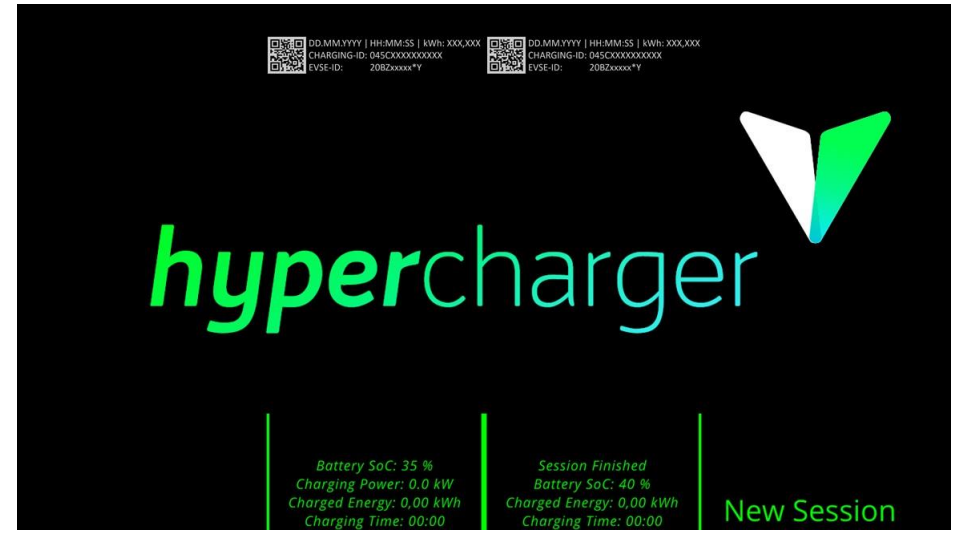

Obrázek 10: Přehled nabíjení se dvěma aktivními procesy

#### Poznámka

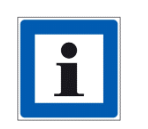

Vezměte prosím na vědomí, že se zobrazení může u jednotlivých provozovatelů lišit. Někteří provozovatelé tyto informace skryjí. V tomto případě můžete zkontrolovat SoC uvnitř vozidla.

3 Ukončete nabíjení

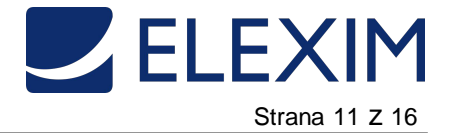

## 3. Ukončení nabíjecí relace

### 3.1. Opuštění úsporného režimu obrazovky

Po určité době se aktivuje spořič displeje. Chcete-li tento režim opustit, přidržte znovu kartu uživatele v blízkosti čtečky RFID (viz kapitola 1.1)

## 3.2. Zastavení nabíjení

Probíhající nabíjecí relaci můžete kdykoli ukončit stisknutím tlačítka Stop ve spodní části okna.

|                                                   | YYY   HH:MM:SS   kWh: XXX,XXX<br>G-ID: 045CXXXXXXXXXXX<br>20BZxxxxx *Y |
|---------------------------------------------------|------------------------------------------------------------------------|
|                                                   |                                                                        |
| CCS Hypercharging                                 | $3'_{to 80\%}$                                                         |
| > > > >>>>>>>>>>>>>>>>>>>>>>>>>>>>>>>>            | 34 % Battery SOC                                                       |
| Charging Voltage 350,0 V<br>Charging Power 5.9 kW | 0,20 kWh Charged Energy<br>00:03 Charging Time                         |
| SCREEN<br>LOCK                                    | STOP                                                                   |

Obrázek 11: Zastavení nabíjení

Po stisknutí tlačítka je třeba odpojit nabíjecí kabel od vozu. Následně jej správně připojte k držáku kabelové zástrčky nabíjecí stanice.

| Disconnect Plug |        |                            |  |  |
|-----------------|--------|----------------------------|--|--|
|                 |        |                            |  |  |
|                 | 00     | <b>34 %</b> Battery SOC    |  |  |
|                 | DC     | 0,20 kWh Charged Energy    |  |  |
| CC              | CS HPC | <b>00:03</b> Charging Time |  |  |
|                 |        |                            |  |  |

Obrázek 12: Odpojení zástrčky

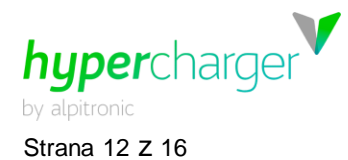

## 3.3. Zapsání veřejného klíče (německý kalibrační zákon)

V Německu je účtování poplatků za EV upraveno zákonem o měření a ověřování (MessEG). Nabíječka je v souladu s tímto zákonem. Zákon zaručuje účtování nákladů na nabíjení elektrických vozidel na základě spotřeby, tj. Uživatelům je účtováno pouze množství energie, která byla nabita.

Po dokončení nabíjecího procesu vygeneruje nabíjecí stanice digitálně podepsaný datový záznam z počátečních a koncových hodnot, což umožňuje kontrolu obvykle často zpožděné faktury. Tento podpis potvrzuje, že naměřené hodnoty byly shromažďovány v souladu s německým kalibračním zákonem.

V horní části obrazovky jsou zobrazeny všechny relevantní informace (viz obrázek 9 a obrázek 10).

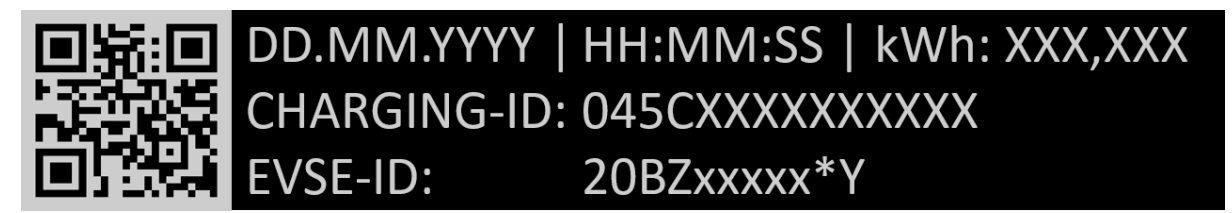

Obrázek 13: Okno kalibračního zákona vč. Veřejného klíče

V okně se zobrazí následující informace:

- Datum a čas nabíjení
- Energie nabitá v kWh
- Identifikační číslo nabíjecí relace
- EVSE-ID: ID nabíjecí stanice. "Y" na posledním místě slouží jako zástupný symbol pro číslo nabíjecího bodu (např. Nabíjecí kabel 2)
- QR kód pro skenování: Veřejný klíč měřiče AC nebo DC

Pořiďte fotografii okna, naskenujte QR kód a zkopírujte zobrazený veřejný klíč příslušného měřiče střídavého nebo stejnosměrného proudu. To vám poskytne všechny informace, které potřebujete pro pozdější kontrolu naměřených hodnot.

Tuto kontrolu můžete provést pomocí tzv. softwaru pro transparentnost. V rámci iniciativy S.A.F.E.<sup>1</sup> byl pro elektromobilitu vyvinut software zajišťující transparentnost nezávislý na výrobci. Pomocí této aplikace můžete provádět kontrolu podpisu digitálně měřených hodnot v souladu s kalibračním zákonem.

Software pro transparentnost je v současné době k dispozici pouze ve verzi pro osobní počítače a lze jej stáhnout spolu s provozními pokyny na webu S.A.F.E.: <u>https://www.safe-ev.de/de/transparenzsoftware.php</u>

<sup>1</sup> Iniciativa S.A.F.E. je sdružením různých německých a mezinárodních výrobců, provozovatelů nabíjecích stanic a poskytovatelů mobilních služeb s cílem dosáhnout jednotného řešení pro zajištění právního souladu s německým kalibračním zákonem. é<u>Více informací naleznete na https://www</u>.safe-ev.de/de/.

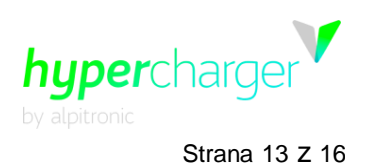

## 4. Chybové zprávy

## 4.1. Autorizace se nezdařila

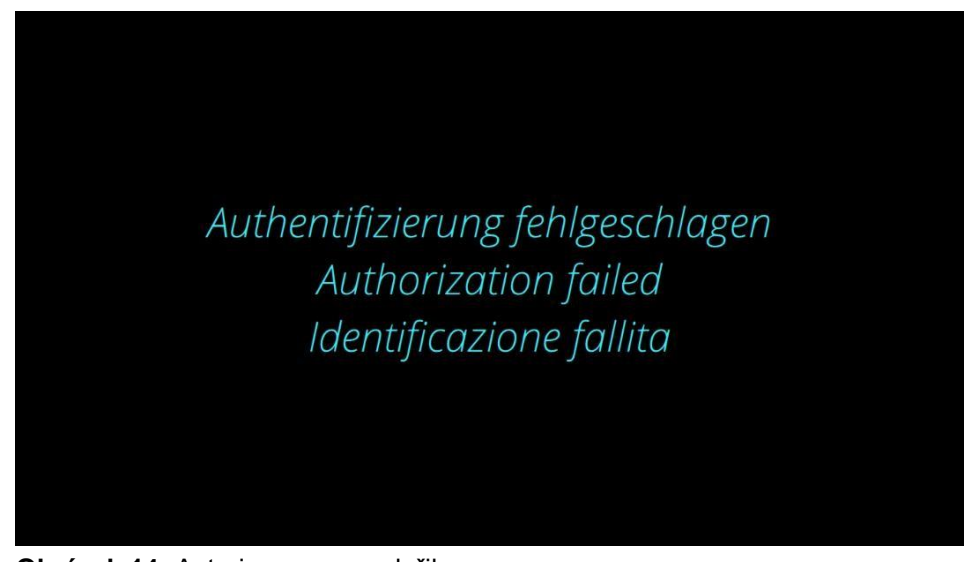

Obrázek 14: Autorizace se nezdařila

Pokud se zobrazí tato chybová zpráva, zkuste znovu podržet kartu v blízkosti čtečky RFID.

## 4.2. Není k dispozici žádný konektor

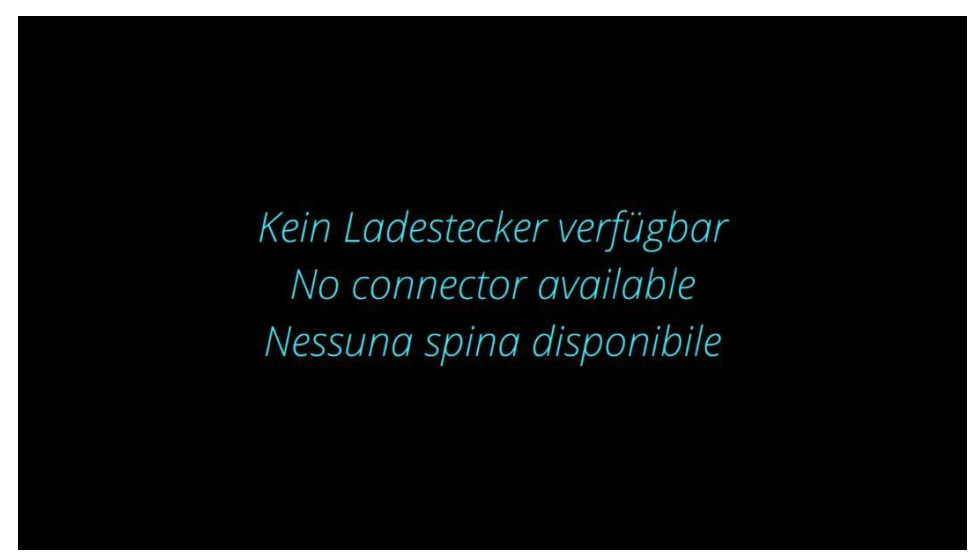

Obrázek 15: Není k dispozici žádný konektor

Všechna nabíjecí místa jsou aktuálně obsazena. Počkejte, dokud se nabíjecí zástrčka opět neuvolní.

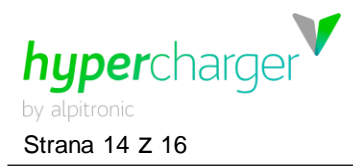

## 4.3. Konektor je poškozený

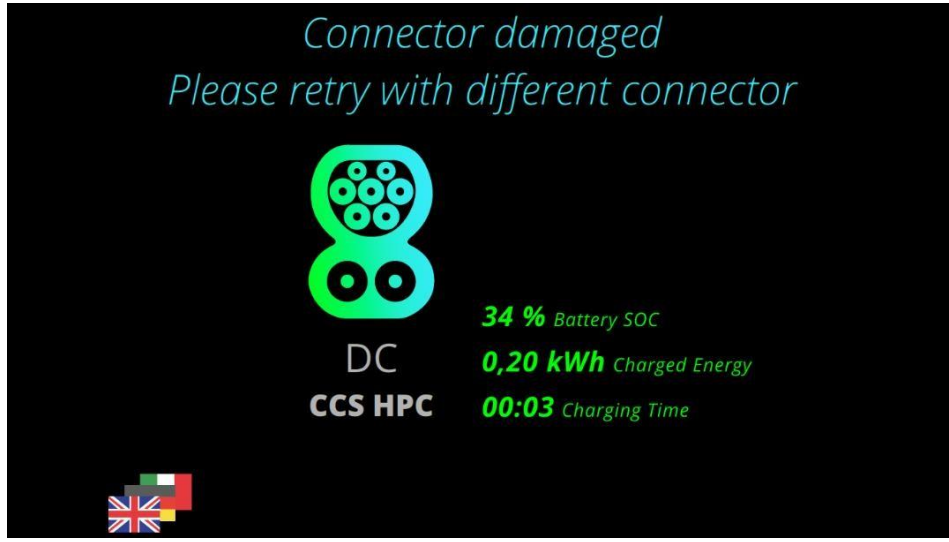

Obrázek 16: Konektor je poškozený

Pokud se tato zpráva objeví, je provozovatel již o závadě informována a chybu odstraní co nejdříve. Mezitím přepněte na jinou nabíjecí zástrčku (pokud je to možné).

## 4.4. Chyba komunikace s vozidlem

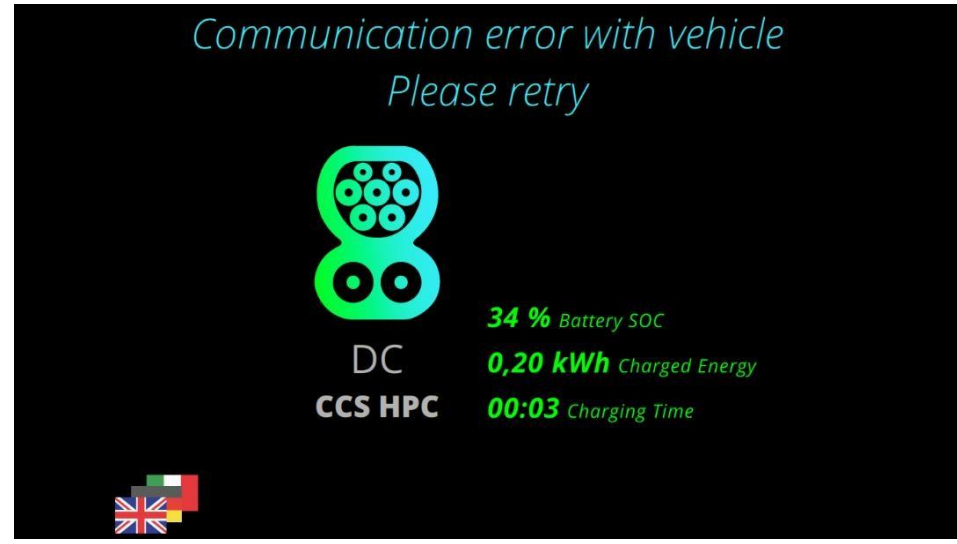

Obrázek 17: Chyba v komunikaci

Vozidlo nebylo schopno navázat spojení s nabíjecí stanicí. Pokuste se zahájit nabíjení na nabíječce. V případě, že vám to nepomůže, pokuste se trochu pohnout s vozidlem dopředu a dozadu, aby se probudilo z možného pohotovostního režimu.

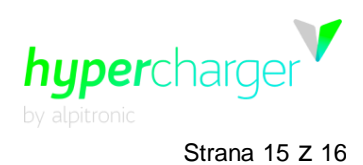

## 4.5. Uzamčení konektoru se nezdařilo

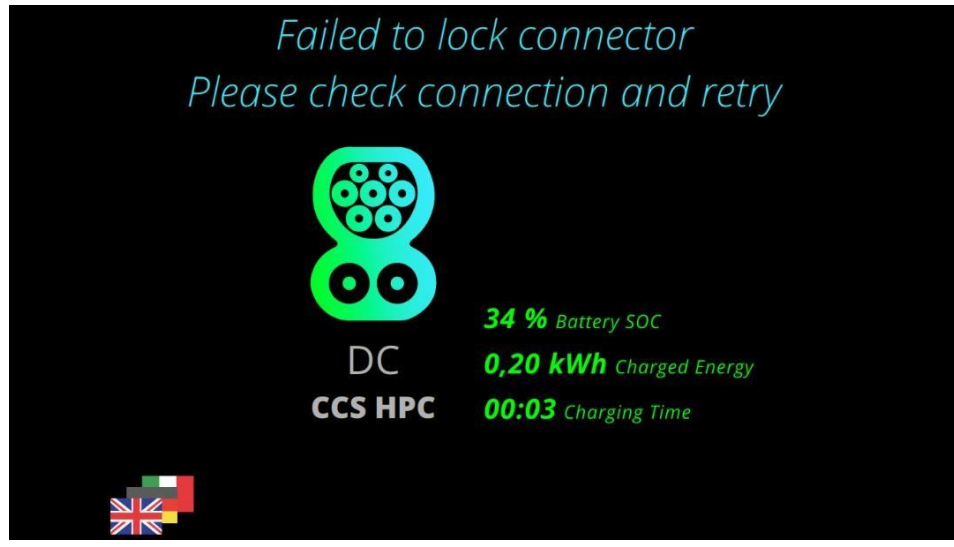

Obrázek 18: Uzamčení konektoru se nezdařilo

V tomto případě se nemohl konektor správně uzamknut. Držte kabel v zásuvce, dokud neuslyšíte blokovací mechanismus automobilu a proces nabíjení se nespustí.

## 4.6. Auto signalizuje chybu

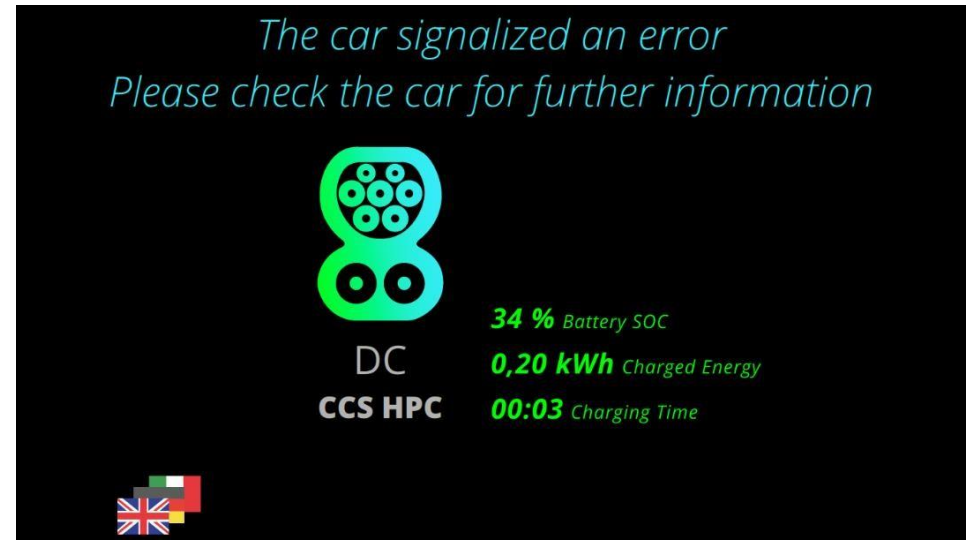

Obrázek 19: Chyba vozidla

Auto signalizuje chybu nabíjení. Pokuste se zahájit nabíjecí relaci, jinak se pokuste posunout auto dopředu a dozadu, aby se probudilo z možného pohotovostního režimu.

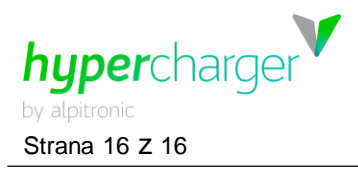

## 4.7. Nouzové vypnutí

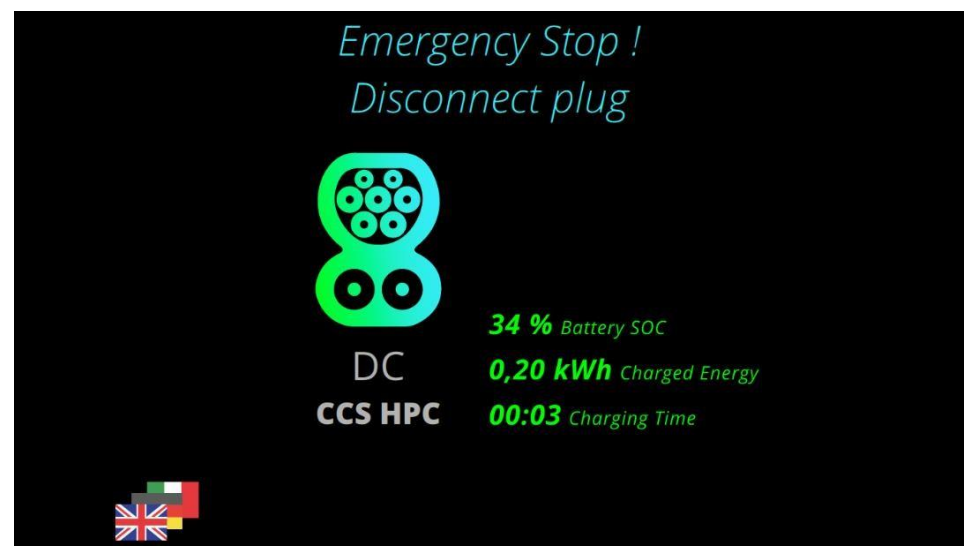

#### Obrázek 20: Nouzové zastavení

Bylo stisknuto nouzové tlačítko. Zkuste odjistit tlačítko nouzového stavu a restartovat nabíjecí relaci.

## 4.8. Nabíjecí stanice je dočasně nedostupná

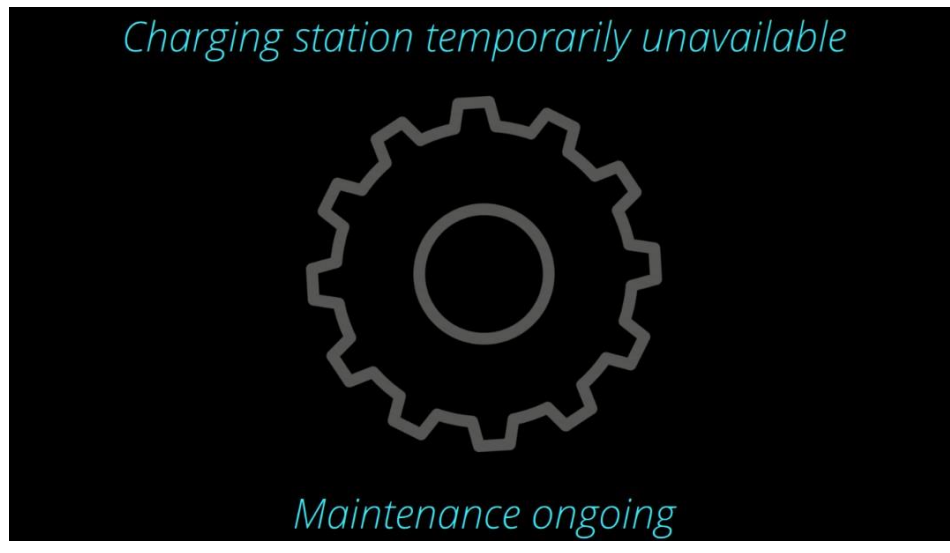

Obrázek 21: Probíhá údržba

Probíhá aktualizace softwaru a budete muset chvíli počkat, než bude nabíjecí stanice opět k dispozici. Nevypínejte prosím stanici!

#### Poznámka

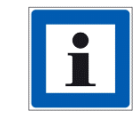

V případě dalších otázek nebo problémů se obraťte na provozovatele nabíjecí stanice!